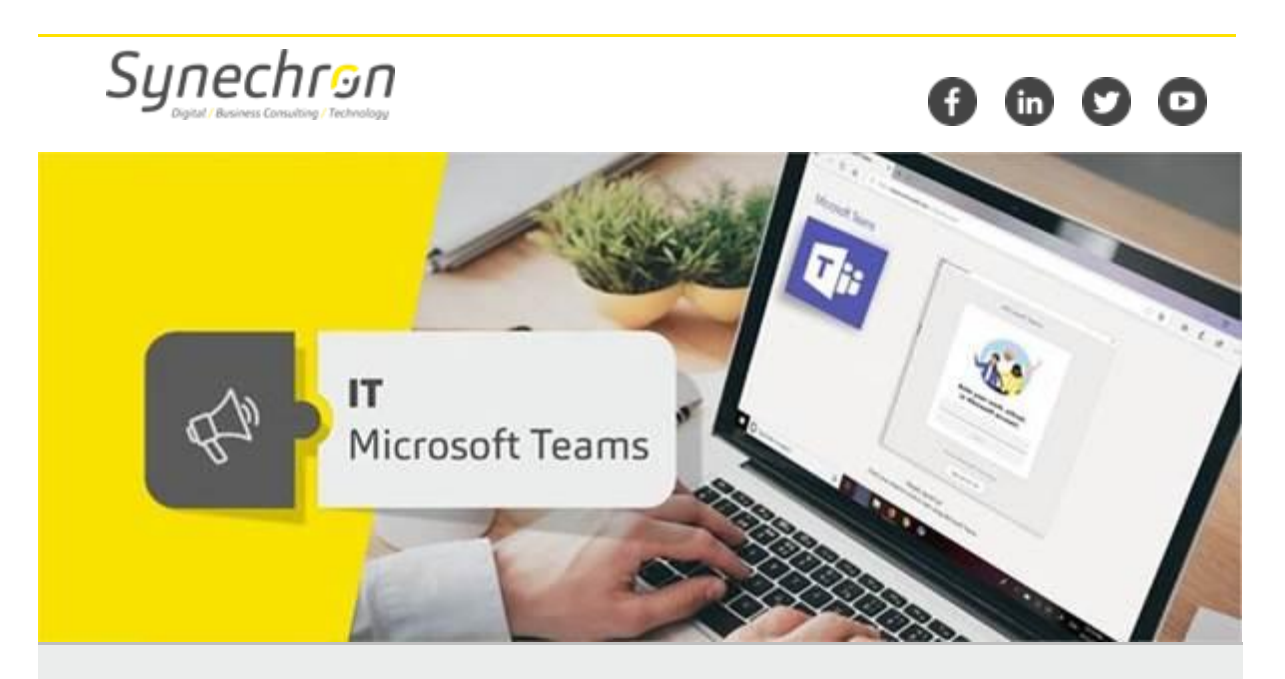

## Microsoft Teams – Android and iOS features

Dear Synechronites,

You can do so much more with Microsoft Teams on your smartphone. Here are some tips for you:

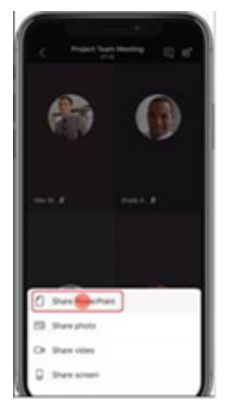

## Present in a Teams meeting from your phone

With Teams, not only can you join meetings/ calls from your mobile phone, but you can even make presentations from your phone. Please follow the steps below to use this feature:

Tap \*\*\* > **Share** > Share PowerPoint or choose from the relevant media option

## Reorder apps and personalize your bottom bar

Customize view by Reordering bottom bar. Please follow the steps below to use this feature:

Swipe up from the bottom of the app > **Reorder** > Drag items into the order you want.

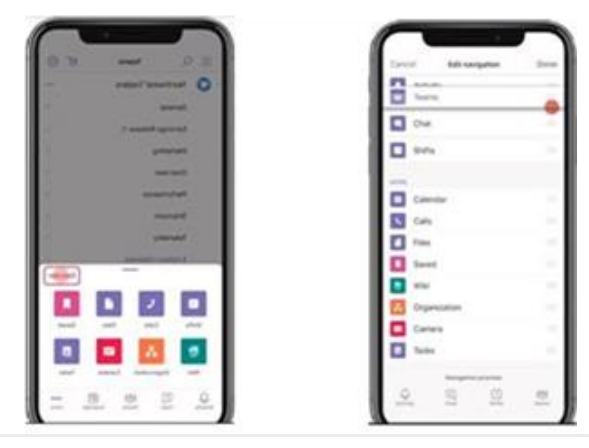

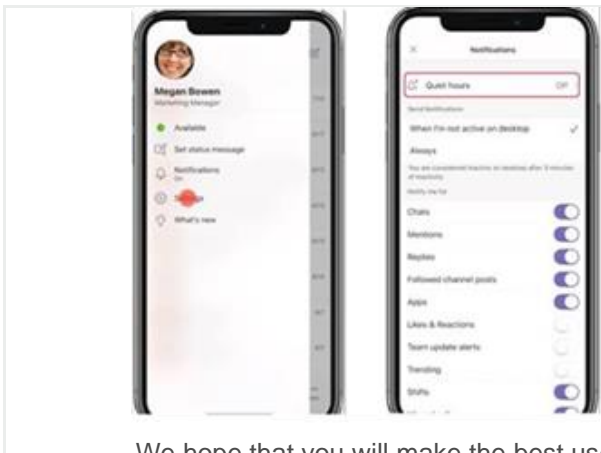

## Set quiet hours to mute notifications

At the top left of the app, tap> **Notifications** > **Quiet hours** > Toggle **Daily quiet hours on**.

We hope that you will make the best use of Microsoft Teams on your smartphones with our suggestions and tips. We will keep in touch with you for more such updates.

Regards, Team IT

For any queries and concerns write to IT-feedback@synechron.com